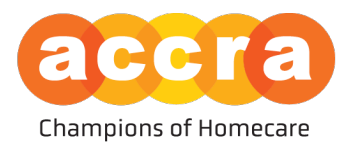

## Accra Job Board - User Guide

The Accra Job Board is now live!! The job board is now housed within the Accra Access Portal. To get started, either the Responsible Party or the Caregiver will need to be sent a portal invite by Accra.

**Candidates** - Any individual who is interested in working as a caregiver can create an account on the Job Board after they have been invited to the Accra Access Portal, regardless of if they have been hired or are just starting the process of applying.

**Responsible Party** - The Accra Job Board is available to all active Accra clients.

## **Creating your Account:**

The invitation email will have two hyperlinks in them; the first hyperlink will take the user to the account creation page; the second hyperlink will direct the user to the sign in portal.

**Username:** The username will always be the user's email address on file.

**Password:** The user will have to create an account password which is ten characters or greater.

\*\*Be sure to save this information as you will need to log in to your account to manage the post. This includes when you set up the account, after your post has been approved by Human Resources so it can be made public and to make the post private after a position has been filled.

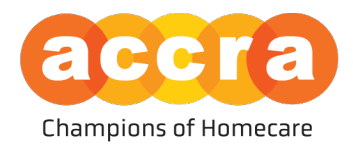

## **Responsible Party Views**

1. Home Screen - when logging into the Accra Access Portal, the Responsible Party will be greeted by the home page. On this page, they will have information about the clients' Service Agreement, program announcements, key information about Accra's points of contact and current budget information.

| IMME TIME ENTRIES JOBS     Service Agreement        Agreement        Program Announcements        Program Announcements        Program Announcements        Program Announcements        Program Announcements        Program Announcements        Program Announcements        Program Announcements        Program Announcements           Program Announcements              Program Announcements <b>Program Announcements Program Contract Announcements Program Contract Announcements Program Contract Announcements Program Contract Announcements Program Contract Announcements Program Contract Announcements Program Contract Announcements Program Contract Announcements Program Contract Announcements Program Contract Announcements Program Contr</b> | Iccra                                                                                                    | Job Board Job (810000)   |                            |                                               | JBJ Job Board Job ~            |
|----------------------------------------------------------------------------------------------------|----------------------------------------------------------------------------------------------------|--------------------------|----------------------------|-----------------------------------------------|--------------------------------|
| Service Agreement Information Program Announcements   Agreement No Current Announcements   Program No Current Announcements   Program Key Information   Budget Spending Rate Key Information   This information is based on validated time sheets processed by Accra.) Responsible Party   Job Board Job accrajobbaardWatcrater.org   Qualified Professional PCA Support SMG   Subget Details accord.org/inaccater.org                                                                                                    |                                                                                                    | HOME TIME ENTRIES        | RESOURCES JOBS             |                                               |                                |
| Agreement Current Announcements     Program<br>Effective Key Information     Budget Spending Rate Key Information     This information is based on validated time sheets processed by Accra.)     Budget Details     No Budget Details for Current Agreement     No Budget Details for Current Agreement                                                                                                    | Service Agreement Information                                                                               | F                        | Program Announcements      | :                                             |                                |
| Program<br>Effective     Key Information       Budget Spending Rate<br>(This information is based on validated time sheets processed by Accra)     Responsible Party acceptohaned@acceater.org<br>acceptohaned@acceater.org       Budget Details     Oualified Professional PCA<br>Support SMG<br>support SMG                                                                                                    | Agreement                                                                                                   | ~ No                     | Current Announcements      |                                               |                                |
| Budget Spending Rate     Responsible Party     Job Board Job<br>acceptobacdWatccraars.org       Budget Details     Qualified Professional PCA     Support SMG<br>support.org@itaccraars.org                                                                                                    | Program<br>Effective                                                                                        | G                        | (ey Information            |                                               |                                |
| (This information is based on validated time sheets processed by Accra.)  Budget Details No Budget Details for Current Agreement                                                                                                    | Budget Spending Rate                                                                                        |                          | Responsible Party          | Job Board Job<br>accrajobboard@iaccracare.org |                                |
| Budget Details for Current Agreement                                                                                                    | (This information is based on validated time shee                                                           | ets processed by Accra.) | Qualified Professional PCA | Support SMG<br>support.smg@accracare.org      |                                |
| No Budget Details for Current Agreement                                                                                                    | Budget Details                                                                                              |                          |                            |                                               |                                |
|                                                                                                    | No Budget Details for Current Agreement                                                                     |                          |                            |                                               |                                |
|                                                                                                    |                                                                                                    |                          |                            |                                               |                                |
|                                                                                                    |                                                                                                    |                          |                            |                                               |                                |
|                                                                                                    |                                                                                                    |                          |                            |                                               |                                |
|                                                                                                    |                                                                                                    |                          |                            |                                               |                                |
| 12600 WHITEWATER DR. SUITE 100         6 806 J 935-3515         6 2024 ACCRA CARE, INC.           Minnetonka, MN 55343         MON-THURS, J BAM to 430PM         FRI. J BAM to 44PM                                                                                                    | 12600 WHITEWATER DR. SUITE 100 د (866) 935-351!<br>Minnetonka, MN 55343 م MDNTHURS,   8<br>FRL   8AM to 4PP | 5<br>AM to 4:30PM<br>1   |                            |                                               | <b>O</b> 2024 ACCRA CARE, INC. |

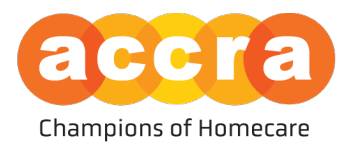

Multiple Clients - If a user has multiple clients that they are the Responsible Party for, they
will have a drop-down menu located at the top with the list of clients to choose from.
When they select the client from the drop-down menu, the client's information will show
on the Home Page.

\*\*Be sure to select the client from the drop-down menu that you intend on finding a caregiver for before moving on to the job board.

| a        | ccra                                                   | Job Board Job (810000)<br>I am a Responsible Party for<br>Job Board Job (810000) |                            |                                              | v dot brood dot (BJ     |
|----------|--------------------------------------------------------|----------------------------------------------------------------------------------|----------------------------|----------------------------------------------|-------------------------|
|          | Service Agreement Information                          |                                                                                  | Program Announcemen        | nts                                          |                         |
|          | Agreement                                              | ~                                                                                | No Current Announcements   |                                              |                         |
|          | Program<br>Effective                                   |                                                                                  | Key Information            |                                              |                         |
|          | Budget Spending Rate                                   |                                                                                  | Responsible Party          | Job Board Job<br>accrajobboard@accracare.org |                         |
|          | (This information is based                             | on validated time sheets processed by Accra.)                                    | Qualified Professional PCA | Support SMG<br>support.smg@accracare.org     |                         |
|          | Budget Details                                         |                                                                                  |                            |                                              |                         |
|          | No Budget Details for Current Agreement                |                                                                                  |                            |                                              |                         |
|          |                                                        |                                                                                  |                            |                                              |                         |
|          |                                                        |                                                                                  |                            |                                              |                         |
| ♥ 1<br>▶ | 12600 WHITEWATER DR. SUITE 100<br>Minnetonka, MN 55343 | € (866) 935-3515<br>MON_THURS, [8AM to 4:30PM<br>FRI.] 8AM to 4PM                |                            |                                              | O 2024 ACCRA CARE, INC. |

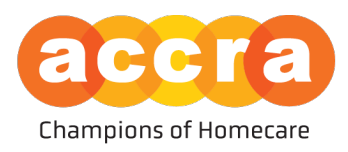

3. Job Posts - Select the "JOBS" tab found at the top - In this section you will see a list of the different Job Posts that can be made public for caregivers to view.

While on this page, you will find tiles for the different services the client has been admitted for. To make a job post public for caregivers to view, select the tile that corresponds to the position you are looking to post.

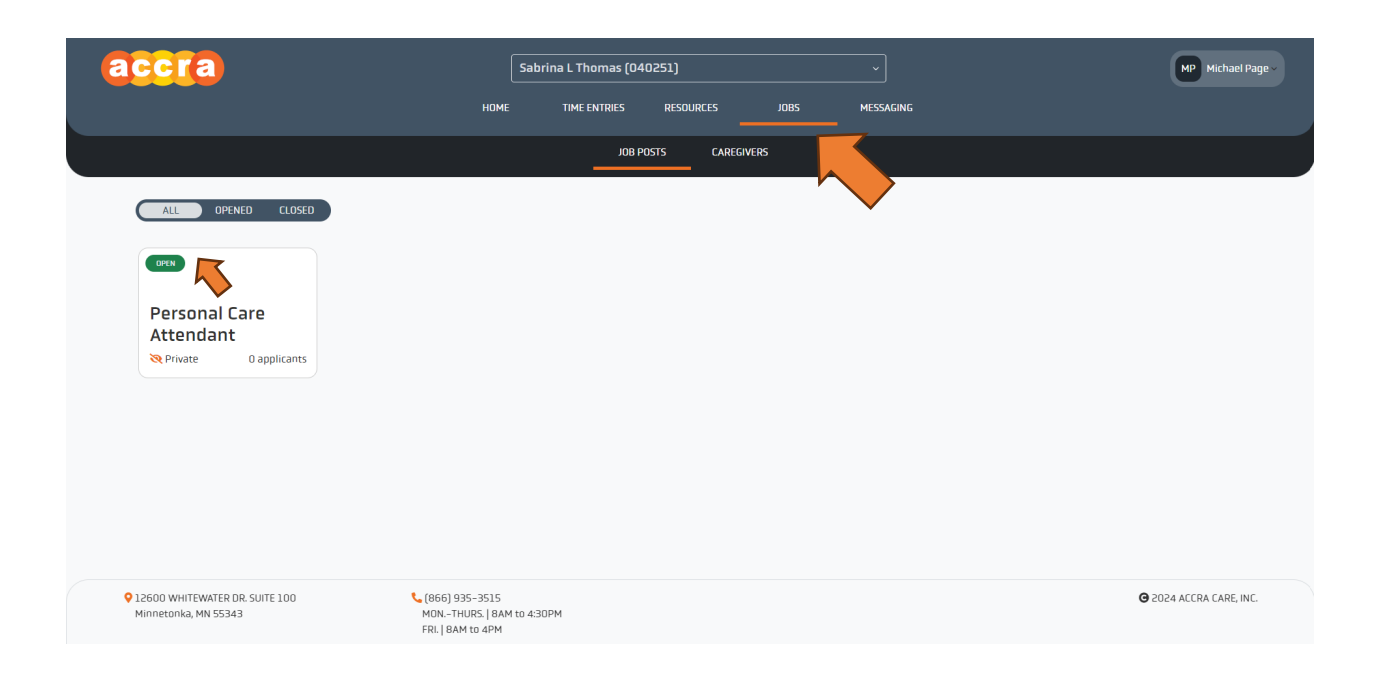

\*\*The client must be admitted to the service before the tile for the job post will show up.

\*\*\*You will want to be sure to manage the "Open" tile if there are multiple, not the "Closed" tile.

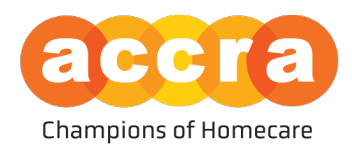

4. Managing Job Posts - on the job post page, you can request to make a change to the job description to include information regarding the position.

| accra                                                                                                    | Sabrina L Thomas (040251) | Sabrina L Thomas (040251) v Hidual Rog                     |                                                                                                    |  |  |  |  |
|----------------------------------------------------------------------------------------------------|---------------------------|------------------------------------------------------------|----------------------------------------------------------------------------------------------------|--|--|--|--|
|                                                                                                    | HOME TIME ENTRIES         | RESOLIRCES JOES MESSAGING                                  |                                                                                                    |  |  |  |  |
|                                                                                                    | .0s                       | HOSTS CAREGINERS                                           |                                                                                                    |  |  |  |  |
| Back to All Prets                                                                                                    |                           |                                                            |                                                                                                    |  |  |  |  |
| THIS JOB POSTING IS OPEN                                                                                                    |                           |                                                            | CLOS:                                                                                                    |  |  |  |  |
| ● Job Overview                                                                                                    | Request 0                 | Job Details                                                | /                                                                                                    |  |  |  |  |
| mu<br>Personal Care Attendant                                                                                                    |                           | CLIENT AGE GROUP<br>60 and over                            | Private Public                                                                                                    |  |  |  |  |
| DESCRIPTION<br>No description has been entered.                                                                                                    |                           |                                                            | ng naung yan jang kanan pengan nan an ana ana nan ang kang kang ka                                                                         |  |  |  |  |
|                                                                                                    |                           | PRIMARY LANGUAGE<br>No primary language has been entered   | HOURS<br>No hours per week has been entered                                                                                                |  |  |  |  |
|                                                                                                    |                           | REQUIRES DRIVING<br>No                                     |                                                                                                    |  |  |  |  |
|                                                                                                    |                           | SHIFT TIME OF DAY<br>No shift time of day has been entered |                                                                                                    |  |  |  |  |
|                                                                                                    |                           | REQUIRED CARE<br>No required care has been entered         |                                                                                                    |  |  |  |  |
| Applicants (Last 6 Months)                                                                                                    |                           | Canegivers can cor                                         | tact you about job spenings using your email, michaelpage@accusare.org. If this email is incorrect, please contact Accor's Hit Department. |  |  |  |  |
| Name                                                                                                    | Date Applied              | Stat                                                       | 5                                                                                                    |  |  |  |  |
| н с э н                                                                                                    |                           | No Current Applicants                                      |                                                                                                    |  |  |  |  |
|                                                                                                    |                           |                                                            |                                                                                                    |  |  |  |  |
| <ul> <li>♥ 12600 WHITEWATER DR. SUITE 100</li> <li>♥ (866) 935-35</li> <li>Minnatonia, MN 55343</li> <li>MDR-THURS</li> <li>FRI, [8AM to 4</li> </ul> | 15<br>Ban to 4:30PM<br>PM |                                                            | © 2024 ALERA CARE, INC.                                                                                                    |  |  |  |  |

\*\*Please note, if you make a change to the job description, the post will be made private by default. After HR has approved the job description, you will need to log back into your Accra Access account, go to the job post and toggle the post to be made public before caregivers will be able to view the post and contact you through the job post.

| accra                                                                                                | Sabrina L Thomas (040251)          | ·                                                                                                    | W Mithefrage                                                                                                    |  |  |
|----------------------------------------------------------------------------------------------------|------------------------------------|----------------------------------------------------------------------------------------------------|----------------------------------------------------------------------------------------------------|--|--|
| 00000                                                                                                | HOME THE ENTRES RE                 | SDURCES JOIS HESSAGING                                                                                                    |                                                                                                    |  |  |
|                                                                                                    | JOB POSTS                          | CARECANIES                                                                                                    |                                                                                                    |  |  |
| Back to All Posts                                                                                    |                                    | _                                                                                                    |                                                                                                    |  |  |
| THE JOE POSTING IS OPEN                                                                              |                                    |                                                                                                    | a                                                                                                    |  |  |
| 🔺 Job Overview                                                                                       | Request Change                     | Job Details                                                                                                    | ,                                                                                                    |  |  |
| ITTLE<br>Personal Care Attendant<br>escurron<br>No docupten his been entred.                         |                                    | CLEAT ALL SAGUE<br>60 and even<br>messawar (LAGGAC)<br>No primary language has been intered<br>No primary language has been intered<br>No<br>Swar Theod Dr Air<br>No sub hit time of day lob been instrand<br>No sub hit time of day lob been instrand<br>No second carbo been intered | Private Public By making your job public, it will be listed in the Augustic Garegivers can contact you about job openings using us michaelpage@accrace.org. If this email is incorrect, p contact Accra's HR Department |  |  |
| Applicants (Last 6 Months)                                                                           |                                    | Campiones can contact you also                                                                                                    | nd jeh speringe using your email, michaelpage@accountary # (bis email is incorrect, please contact jacced bit Expansionet,                                                                                              |  |  |
| Name                                                                                                 | Date Applied                       | Status                                                                                                    |                                                                                                    |  |  |
|                                                                                                    | No Com                             | ent Applicants                                                                                                    |                                                                                                    |  |  |
| * * * *                                                                                              |                                    |                                                                                                    |                                                                                                    |  |  |
| 12600 WHETEWATER DR. SUITE 100     (066) 955     Minnetonia, MN 55343     MON. THE, BAH     THE, BAH | 2015<br>5.1 ВАН 10 4.20РМ<br>- АРМ |                                                                                                    | © 2024 ACCHA CANE, INC.                                                                                                    |  |  |

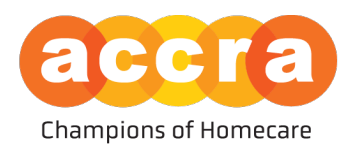

5. Edit Job Details - when editing the job details, you can list the client's primary language, how many hours you are looking to fill, whether driving is required for the position, shift time of day, and care required.

| accra                                                                                                    | Sabrina L Thomas (040251) v |                                                                                                    |                                                                                                    |                       |                    |                                       |                                                                                                    | MP Michael Page -                                         |
|----------------------------------------------------------------------------------------------------|-----------------------------|----------------------------------------------------------------------------------------------------|----------------------------------------------------------------------------------------------------|-----------------------|--------------------|---------------------------------------|----------------------------------------------------------------------------------------------------|-----------------------------------------------------------|
|                                                                                                    |                             |                                                                                                    |                                                                                                    |                       |                    |                                       |                                                                                                    |                                                           |
|                                                                                                    |                             | D9 BOL                                                                                                    | ISTS CAREGIN                                                                                                    |                       |                    |                                       |                                                                                                    |                                                           |
| Back to All Posts                                                                                                    |                             | Edit Job Details                                                                                                    |                                                                                                    | ×                     |                    |                                       |                                                                                                    |                                                           |
| THIS JOB POSTING IS OPEN                                                                                                    |                             | Any changes made t<br>will be reflected in th                                                                                                    | o job details require i<br>he job post immediat                                                                                                    | no review and<br>ply. |                    |                                       |                                                                                                    | CLOSE                                                     |
| ▲ Job Overview                                                                                                    |                             | CLIENT PRIMARY LAN                                                                                                    | IGUAGE                                                                                                    | ~                     |                    |                                       |                                                                                                    | ·                                                         |
| TTLE<br>Personal Care Attendant<br>addrengten has been entered<br>be deergreen has been entered                              |                             | HOURS REQUIRED<br>15<br>DRIVING REQUIRED<br>NO<br>SHIFT THE DF DAY<br>CARE REQUIRED<br>O Rehavioral Redd<br>() First AidCPR<br>() Housekepting<br>() Mobility | Creating Control Control Cont | Divernight            | entered<br>intered |                                       | Contract of the second second |                                                           |
| Applicants (Last 6 Months)                                                                                                   |                             | Showering     O Transfers                                                                                                    | 🔾 Special Diets                                                                                                    | ) Toileting           | Caregin            | ers can contact you about job opening | s using yeur email, michaelpage@accracaru.org. If thi                                                                                                    | email is incorrect, please contact Accra's HR Department. |
| Nor                                                                                                    | Date Applied                | Cancel                                                                                                    |                                                                                                    | Save Changes          |                    | Status                                |                                                                                                    |                                                           |
|                                                                                                    |                             |                                                                                                    |                                                                                                    |                       |                    |                                       |                                                                                                    |                                                           |
| 42600 WHITWATK DR. SUITE 100     C (666) 935-3515     Minitotinka, MIX 55243     Minitotinka, MIX 55243     FRI, JAAN to 4PM | 430PM                       |                                                                                                    |                                                                                                    |                       |                    |                                       |                                                                                                    | G 2024 ACCRA CARE, INC.                                   |

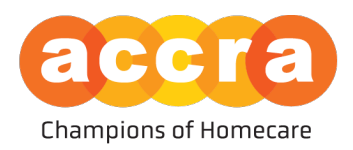

- 6. Searching for Caregivers under the Caregivers tab, you will see a list of caregivers that are looking for clients to work with. If you select the tile associated with the name, the job profile for that caregiver will show up. This profile will have information on the caregiver, such as:
  - How many hours the employee is looking for
  - How far away they are located from the clients address on file
  - Languages spoken
  - A Biography on the employee and their previous work experience amongst other information.

| accra                                                                                                    |                                                             |                                                                                                    | <i></i>                                                                                                    | JBJ Job Board Job ~   |
|----------------------------------------------------------------------------------------------------|-------------------------------------------------------------|----------------------------------------------------------------------------------------------------|----------------------------------------------------------------------------------------------------|-----------------------|
|                                                                                                    | ,                                                           |                                                                                                    | 5                                                                                                    |                       |
|                                                                                                    |                                                             | JOB POSTS CAREGIVERS                                                                                                    |                                                                                                    |                       |
| Apply Search / Filters                                                                                                    | 16 caregivers found                                         |                                                                                                    |                                                                                                    | ALL FAVORITES         |
| Type to Search           HOURS PER WEEK           (O 0 - 10Hrs (Part Time))           (O 20 - 30Hrs (Part Time))           (O 30 - 40Hrs (Full Time))                             |                                                             | Nora<br>New worked as a PCA/DSP provider for about 20 years.<br>My tasks include accompanying clients into the<br>community, laundry, showering/bathing, dressing,                                                               | Marina<br>Hello, my name is Marina and I am looking to find a client<br>to provide PCA services with. I have worked as a PCA since<br>2009. I am looking for part-time work with a client in t      |                       |
| SHIFT TIME OF DAY                                                                                                    |                                                             | ♥ 11 miles away 	G English 	O Full Time or Part Time                                                                                                    | ♥ 11 miles away                                                                                                    |                       |
| LANGUAGE SPOKEN           O Amharic         O Chinese         O English           O Hmong         O Japanese         O Karen           O Korean         O Laolian         O Oromo |                                                             | Stanley<br>Hello I have worked for Accra since 2021 with skills in<br>house cleaning, washing dothes, running errands or pick<br>ups. Also highly motivated, good personality and posit<br>9 11 miles away © English © Part Time | Keri<br>Objective To find part-time employment in the<br>healthcare industry as a personal care assistant or<br>certified nursing assistant while continuing mg<br>\$\P 1\$ miles away. O Part Time |                       |
| O Russian O Somali O Spanish<br>O Tagalog O Vietnamese                                                                                                    |                                                             | Vanessa                                                                                                    | Stephanie                                                                                                    |                       |
| 12600 WHITEWATER DR. SUITE 100<br>Minnetonka, MN 55343                                                                                                    | (866) 935-3515<br>MONTHURS.   8AM to 4<br>FRI.   8AM to 4PM | зорм                                                                                                    | G                                                                                                    | 2024 ACCRA CARE, INC. |

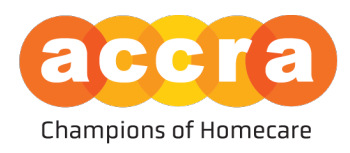

7. Caregiver Job Post - after you have selected a tile, the caregivers job post will pull up. In this post, the caregiver will have a brief Bio about themselves and their work experience, information on travel preferences, hours and availability.

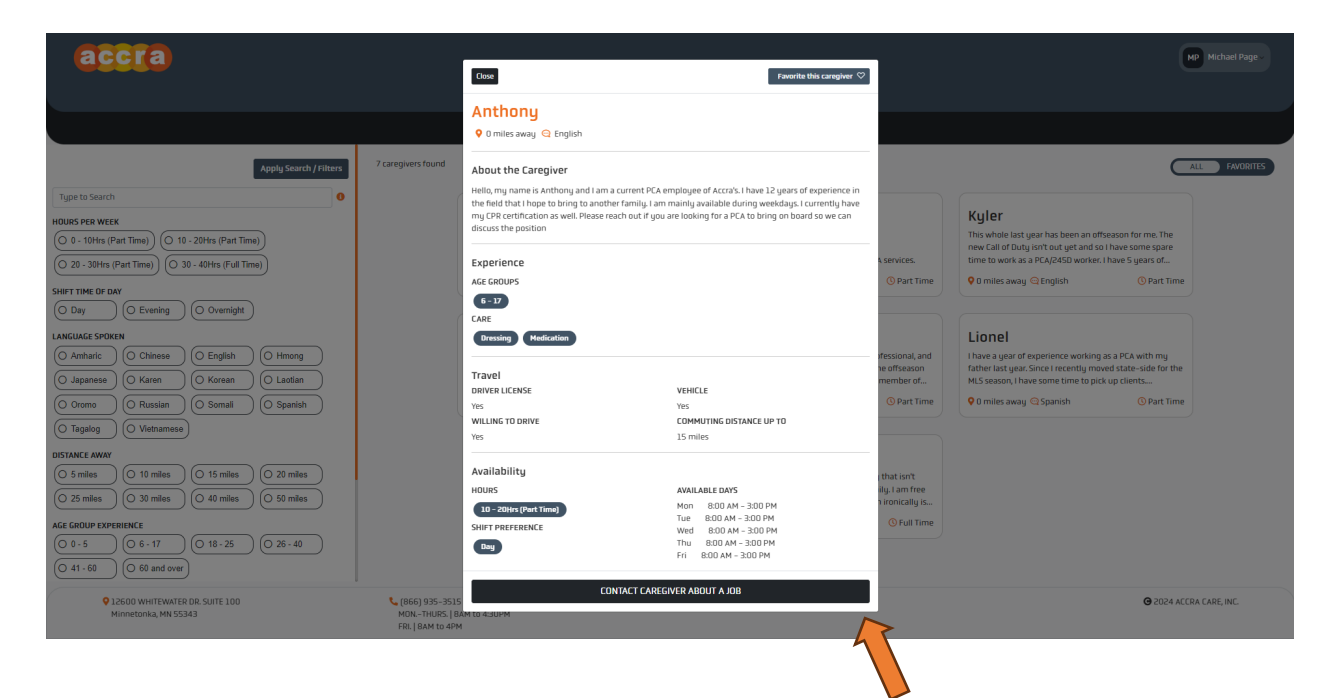

After reading through the job post, if you are interested in contacting the caregiver to discuss the position, select the "Contact Caregiver About a Job," button at the bottom of the post. This will open a new email draft through your devices default email program/application so you can compose the message.

Please note, when sending an email, the user does not have any context as to what an email is regarding. We ask that you mention you are contacting them about their Accra Job Board post when sending the message.

\*\*Once the message is sent, it will be delivered to the users email inbox so they can respond. If they respond, the message will be sent to your email.